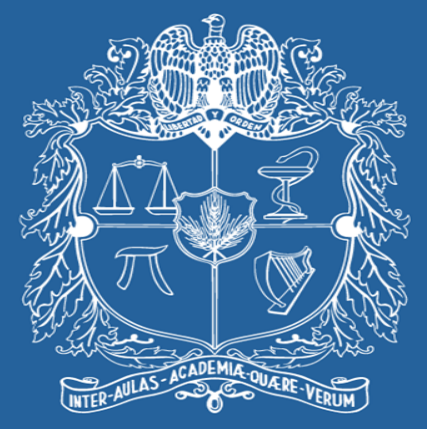

### UNIVERSIDAD NACIONAL DE COLOMBIA

#### VICERRECTORÍA ACADÉMICA DIRECCIÓN NACIONAL DE PROGRAMAS DE POSGRADO

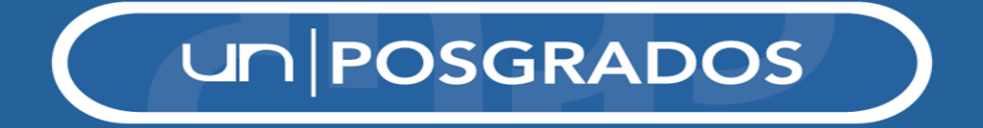

Ajuste y seguimiento plan de mejoramiento Doctorado y Maestría en Filosofía Sede Bogotá

Diciembre de 2016

# I. Para ajustar y actualizar el plan de mejoramiento se sugiere tener en cuenta:

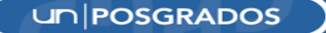

#### 1. Aspectos y acciones previstas en la primera versión del plan de mejoramiento.

| Aspectos a mejorar<br>o sostener                                                                  | Objetivo                                                                                                    | Acciones                                                                                                    | Tempora<br>Fecha Ini<br>Fecha Fii | ilidad<br>icio –<br>nal | Responsable<br>Nombre y corre                                                                                     | o electrónico                   | Origen de los recursos<br>(cuando sea<br>pertinente)  | Indicadores<br>de<br>cumplimiento                                                                                                    |
|---------------------------------------------------------------------------------------------------|----------------------------------------------------------------------------------------------------|----------------------------------------------------------------------------------------------------|-----------------------------------|-------------------------|----------------------------------------------------------------------------------------------------|---------------------------------|-------------------------------------------------------|----------------------------------------------------------------------------------------------------|
| Número de<br>publicaciones al<br>año                                                              | Aumentar a 2 el<br>número de<br>publicaciones por año<br>por profesor.                                                                                                | Trazar plan de trabajo por grupo para aumentar a 2 el número de publicaciones por año por profesor.                                                           | 2012-<br>01-01                    | 2013-<br>12-31          | Directores de<br>grupos de<br>investigación<br>y Director del<br>Departamento                                     | depf_fchbo<br>g@unal.edu<br>.co | Administración<br>central                             | 24<br>publicaciones<br>en revistas<br>indexadas en<br>el periodo<br>señalado.                                                                                              |
| Número de<br>proyectos de<br>investigación con<br>financiación<br>interna o externa               | Aumentar a 10 el<br>número de proyectos<br>de investigación<br>asociados a la UAB con<br>financiación externa o<br>interna.                                           | Promover el aumento en la participación en convocatorias para la financiación de proyectos de investigación.                                                  | 2012-<br>01-01                    | 2013-<br>12-31          | Dirección del<br>Departamento<br>y<br>Directores de<br>grupos de<br>investigación                                 | depf_fchbo<br>g@unal.edu<br>.co | DIB,<br>Colciencias y<br>entidades<br>internacionales | Participación<br>de cada grupo<br>en al menos<br>una<br>convocatoria<br>nacional o<br>internacional<br>al año para<br>financiación<br>de proyectos<br>de<br>investigación. |
| Espacios físicos<br>y recursos<br>bibliográficos e<br>informáticos.                               | Renovar la bibliografía<br>disponible para el<br>desarrollo de la<br>investigación en el<br>programa.                                                                 | Aumentar el número de recursos bibliográficos.                                                                                                    | 2012-<br>01-01                    | 2013-<br>12-31          | Coordinación<br>del programa,<br>profesores,<br>Dirección del<br>Departamento<br>Y<br>Dirección de<br>Bibliotecas | depf_fchbo<br>g@unal.edu<br>.co | UAB                                                   | Aumentar en<br>100 el número<br>de volúmenes<br>disponibles en<br>las<br>Bibliotecas.                                                                                      |
| Intercambios<br>nacionales e<br>internacionales de<br>profesores y<br>estudiantes del<br>programa | Aumentar el número<br>de invitaciones a<br>profesores extranjeros<br>que trabajen en temas<br>de investigación<br>relacionados con las<br>líneas del<br>Departamento. | Procurar que las visitas de profesores extranjeros se correspondan por lo menos una vez cada dos años a<br>cada una de las líneas temáticas del Departamento. | 2012-<br>01-01                    | 2015-<br>12-31          | Dirección del<br>Departamento<br>y<br>Directores de<br>grupos de<br>investigación                                 | depf_fchbo<br>g@unal.edu<br>.co | uab, ori y dib                                        | Una visita de<br>un profesor<br>extranjero<br>cada dos año<br>por línea<br>temática.                                                                                       |
| Articulación de<br>la investigación<br>con otras<br>instituciones                                 | Ampliar la<br>participación de los<br>grupos de<br>investigación en redes<br>nacionales e                                                                             | Aumentar por lo menos a 10 el número de redes de investigación asociadas a los grupos de investigación.                                                       | 2012-<br>01-01                    | 2013-<br>12-31          | Directores de<br>grupos de<br>investigación<br>y Dirección<br>del<br>Departamento                                 | depf_fchbo<br>g@unal.edu<br>.co | Administración<br>central,<br>Facultad y UAB          | 10 redes de<br>investigación<br>adscritas a los<br>grupos en el<br>tiempo<br>estipulado.                                                                                   |

#### 2. Aportes y recomendaciones brindadas por los pares evaluadores en el informe de evaluación externa.

#### CONSEJO NACIONAL DE ACREDITACIÓN ACREDITACIÓN DE PROGRAMAS DE POSGRADO

El Sistema Nacional de Acreditación de Colombia fue creado por la Ley 30 de 1992 para garantizar a la sociedad que los programas e instituciones de educación superior acreditados tienen alta calidad y cumplen sus propósitos y objetivos.

#### INFORME DE EVALUACIÓN EXTERNA

CON FINES DE ACREDITACIÓN

| INFORMACIÓ                                     | N GENER          | AL                                            |                                                                                        |                                                   |  |  |  |  |  |
|------------------------------------------------|------------------|-----------------------------------------------|----------------------------------------------------------------------------------------|---------------------------------------------------|--|--|--|--|--|
| Institución:                                   | UNIVER           | NIVERSIDAD NACIONAL DE COLOMBIA - SEDE BOGOTÁ |                                                                                        |                                                   |  |  |  |  |  |
| Carácter<br>Académico:                         | INVESTI          | VVESTIGACIÓN                                  |                                                                                        |                                                   |  |  |  |  |  |
| Ciudad:                                        | BOGOTÁ           | JOGOTÁ, D.C.                                  |                                                                                        |                                                   |  |  |  |  |  |
| INFORMACIÓ                                     | N DEL PR         | OGRAMA                                        |                                                                                        |                                                   |  |  |  |  |  |
| Nombre del Programa: DOCTORADO EN FILOSOFÍA    |                  |                                               |                                                                                        |                                                   |  |  |  |  |  |
| Unidad Académ<br>que esta adscrite<br>Programa | ica a la<br>o el | FILOSOFÍA<br>FACULTAD DE<br>HUMANIDADES       | Características del Programa<br>(Ej. en red, interinstitucional,<br>en convenio, etc.) | PROPIO DE LA<br>INSTITUCIÓN                       |  |  |  |  |  |
| Año de Creación:                               |                  | 1978                                          | Resolución Registro<br>Calificado:                                                     | ACUERDO NO. 46<br>DEL CONSEJO<br>SUPERIOR DE 1978 |  |  |  |  |  |
| No. Semestres:                                 |                  | 8                                             | No. de Graduados:                                                                      | 24                                                |  |  |  |  |  |
| No. Promociones:                               |                  | 7                                             | No. de Créditos:                                                                       | 146                                               |  |  |  |  |  |

#### PARES ACADÉMICOS DESIGNADOS POR EL CNA:

OCTOR: FRANCISCO SIERRA

\* DOCTOR: WILLIAM GONZÁLEZ

#### 6. FORTALEZAS Y DEBILIDADES DEL PROGRAMA EVALUADO.

Las fortalezas del programa de Doctorado en Filosofía son las siguientes: el sistema de homologación que permite el paso agil hacia él desde el programa de Maestria; la "flexibilidad" del curriculo; la coordinación del programa y dirección del Departamento de Filosofía; el cuerpo docente (su alto nivel de formación); la organización y articulación de la investigación en la Universidad y en la Facultad en general, y en el Departamento y el programa en concreto a través de las líneas de investigación del programa respaldadas por grupos de investigación consolidados que cubren un amplio espectro de la filosofía; la calidad de sus publicaciones (en particular, el liderazgo que tiene la revista *Ideas y Valores* en el país y también la revista de estudiantes Saga); el establecimiento, la labor y propósitos a realizar del Centro de Pensamiento Colombiano; los recursos financieros y de gestión universitarios; la organización y el apoyo de bienestar y convivencia de la Facultad de Ciencias Humanas; el apoyo de la ORI para proyectar la internacionalización y las relaciones interinstitucionales del programa, y los recursos físicos (en particular el edificio de posgrados y las bibliotecas).

Las debilidades del programa de Doctorado en Filosofía son: en cuanto al plan curricular: éste no establece de manera clara en qué consisten las actividades a realizar en la asignatura obligatoria "seminario de tesis"; tampoco especifica cronogramas. Esta asignatura es manejada de maneras distintas por cada profesor, en algunos casos las reuniones pueden ser semanales, en otros, semestral. Este seminario no está suficientemente formalizado y esto implica que los estudiantes no saben con claridad en qué consiste ni cómo se va a proceder. En ese sentido, el acompañamiento del tutor en las demás asignaturas obligatorias es mucho más claro y exitoso. En cuanto a aspectos que conciernen la gestión, la adquisición de material bibliográfico no es suficientemente ágil. En cuanto a medios de comunicación, la velocidad de conexión de internet sigue siendo demasiado lenta, dificultades en conectividad afectan el desarrollo ágil de pesquisas para la investigación, etc. No hay suficientes espacios para que los estudiantes del programa que desarrollan actividades de docencia atiendan a otros estudiantes o puedan estudiar. Un punto muy delicado tiene que ver con la masculinización del programa. Ésta se verifica tanto en la población estudiantil (en promedio entre 2008 y 2011, 20 mujeres son admitidas por 80 hombres) como en la planta docente (1 profesora mujer, 13 profesores hombres)

#### 8. RECOMENDACIONES PARA EL MEJORAMIENTO DE LA CALIDAD DEL PROGRAMA.

Ajustar los "Seminarios de Investigación I y II", con miras a obtener un mejor aprovechamiento de estos para la realización de las tesis de los doctorandos y encontrar un vínculo más fuerte con los Grupos de Investigación. Buscar que estos seminarios sean realizados de manera "presencial", ya que esto evitará la percepción de una "falta de acompañamiento" en la investigación que ha sido señalada en el diálogo con los doctorandos. Esto permitirá clarificar su contenido, procedimientos, planeación y cronograma disolviendo las incertidumbres que sienten algunos de ellos. Se recomienda que se constituya en un espacio de construcción de comunidad académica en el que puedan converger estudiantes y profesores que no necesariamente trabajen los mismos temas, con el fin de poder confrontar y enriquecer las posiciones de unos y otros.

Realizar una reflexión conjunta de profesores y estudiantes con el fin de aclarar el sentido y el momento en que debe realizarse el Examen de Calificación Doctoral, pues, como ya se dejó constancia antes, algunos doctorandos ven la ambigüedad e, incluso, la inconveniencia de esta prueba.

Insistir sobre la importancia de una "mejor gestión" y estrechar vínculos con Biblioteca y demás instancias para agilizar los trámites de adquisición de material bibliográfico, el mejoramiento de recursos informáticos y de comunicación para tener una velocidad de conexión más adecuada a los procesos investigativos.

Trabajar más estrechamente con Bienestar de la Facultad, en particular con la Oficina de Acompañamiento Integral con Enfoque Diferencial, para analizar los factores que han conllevado a la masculinización del programa, tanto en su población estudiantil como en su planta docente. A partir de estos análisis, construir políticas y estrategias que permitan equilibrar esta situación y que coadyuven a la consolidación de una sociedad más democrática de ciudadanos y ciudadanas libres, de filósofos y filósofos. Para que el rostro de la filosofía no sea tan

63

V1

57

M-FM-FS-AA-02-02

M-FM-ES-AA-02-02

#### 3. Resolución de acreditación de alta calidad otorgada por el Ministerio de Educación Nacional (MEN).

#### REPÚBLICA DE COLOMBIA

#### MINISTERIO DE EDUCACIÓN NACIONAL

RESOLUCIÓN NÚMERO 3232

(-5 ABR. 2013)

Por medio de la cual se otorga la acreditación de alta calidad al programa de Doctorado en Filosofía de la Universidad Nacional de Colombia en la ciudad de Bogotá D.C.

#### LA MINISTRA DE EDUCACIÓN NACIONAL.

En ejercicio de las facultades legales, en especial las contenidas en los artículos 53, 54, y 56 de la Ley 30 de 1992 en concordancia con el Decreto 2904 de 1994, v.

#### CONSIDERANDO:

Oue la neretitación de atta calidad es el acto por el cuel el Estado adegta y hace publico el reconocimiento de una institución cabre la cubidad de sus programas académicas, su organización, funcionamiento y el cumplimiento de su función social, constituyéndose en instrumento para el mejoramiento de la cubidad de la cubicado la educación superior.

Que la Universidad Nacional de Colombia con domicilio en la ciudad de Bogotá D.C. solicitó al Consejo Nacional de Acreditación -C.N.A.- la acreditación de alta calidad de su programa de Doctorado en Filosofía.

Que al Consejo Nacional de Acreditación -C.N.A.- en su sesión de los días 21 y 22 de febrero de 2013, ambit concepto recomendando la acreditación de alte calided al programa de Doctorado en Filosofia de la Universidad Nacional de Colombia.

"Se ha demostrado que el programa de Doctorado en Fideoña, de la Universidad Nacional de Colombia con domiciálo en la citudad de Bogotá D.C., ha logrado niveles do calidad sutiliciantes para que, de acuerdo con las normas que rigen la materia, sea reconocido públicamente este hecho a través de un acto formal de acresidación.

Para este Consejo se han hecho evidentes diversos aspectos positivos entre los cuales cabe destacar los siguientes:

- El objetivo del programa en sintonía con la misión de la Universidad Nacional de Colombía, a través de la formación de investigadores capaces de crear nuevo conocimiento y de formular o dirigir proyectos de investigación.
- Los 24 egresados del programa que se desempeñan en distintas instituciones educativas como docentes investigadores, cumpliendo así con el objetivo del perfil profesional.
- La planta de profesores que sustenta al programa, compuesta por 14 docentes de tiempo completo con título de doctor. Cuatro de ellos tienen dedicación exclusiva en el programa de doctorado.
- Los planes de trabajo de los profesores, distribuidos asi: 40% para docencia, 40% para investigación, 10% para extensión y 10% para actividades administrativas, lo cual permite la adscrinción a los diversos grupos de investigación.
- Los eventos de extensión que realiza la comunidad académica del programa, de nivel nacionat e internacional, generando espacios de discusión para estudiantes y probaversa de diversas instituciones, entre ellas: El III congreso colombiane do Ficasóna, las V fornadas Hormonluticas y el III coloquios Colombo-Meciana de Biosofia Morratividad, Democracia y Videncia".

#### REPÚBLICA DE COLOMBIA

\_\_\_\_\_

#### MINISTERIO DE EDUCACIÓN NACIONAL

RESOLUCIÓN NÚMERO 15257

Por medio de la cual se otorga la acreditación de alta calidad al programa Maestría en Filosofía de la Universidad Nacional de Colombia en la ciudad de Boostá D.C.

#### LA MINISTRA DE EDUCACIÓN NACIONAL.

En ejercicio de las facultades legales, en especial las contenidas en los artículos 53, 54, y 56 de la Ley 30 de 1992 en concordancia con el Decreto 2904 de 1994, y.

#### CONSIDERANDO:

Que la acreditación de alta calidad es el acto por el cual el Estado adopta y hace público el reconocimiento de una institución sobre la calidad de sus programas académicos, su organización, funcionamiento y el cumplimiento de su función social, constituyéndose en instrumento para el majoramiento de la calidad de la educación superior.

Que la Universidad Nacional de Colombia con domicilio en la ciudad de Bogotá D.C. solicitó al Consejo Nacional de Acreditación -C.N.A.- la acreditación de alta calidad de su programa Maestría en Filosofía.

Que el Consejo Nacional de Acreditación -C.N.A.- en su sesión de los días 27 y 28 de septiembre de 2012, amitió concepto recomendando la acreditación de alta calidad al programa de Maestria en Filosofia de la Universidad Nacional de Colombia.

"Se ha demostrado que el programa de Maestria en Filosofía de la Universidad Nacional de Colombia con domicilio en la ciudad de Bogoldo D.C., na logrado niveles de calidad suficientes para que, de acuerdo con las normas que rigen la materia, sea reconocido públicamente este hecho a través de un acto formal de acreditación.

Para este Consejo se han hecho evidentes diversos aspectos positivos entre los cuales cabe destacar los siguientes:

La planta de profesores conformada por 14 docentes-investigadores de tiempo completo, 4 de ellos de dedicación exclusiva, 13 con doctorado y uno en proceso de culminar sus estudios en ese nivel de formación.

El compromiso institucional con la investigación, ampliamente aprovechado por el Programa, y evidenciado en actividades de internacionalización, publicación, convocatorias y consecución de recursos bibliográficos. Dicho apoyo se ve reflejado, entre otras cosas, en que entre 2004 y 2011 los profesoros del Programa publicaran 5 litoros. 24 capítulos de litor, 26 artículos de revista y el resentas.

- La revista Ideas y Valores, ampliamente conocida a nivel nacional e internacional, y que se encuentra indizada en la categoria A1 de Colciencias.
- Los proyectos que relacionan las actividades del Programa con la sociedad, entre ellos la Biblioteca Virtual Colombiana y el programa televisivo Filósofo. No filósofo, así como el proyecto conjunto con la Universidad de Cartagena para establecer un programa de maestría en esa ciudad de la Costa Caribe.
- El apoyo económico dado a los estudiantes, y que oscila entre el 70 y el 100% de la matrícula, además de ayuda para su sostenimiento.
- Los convenios de doble titulación con las universidades francesas de Poitiers y de Paris VIII.

UNPOSGRADOS

 El adecuado tránsito de los estudiantes desde el pregrado y hacia el doctorado gracias a un adecuado sistema de homologación.

Aspectos positivos v debilidades. Por ejemplo: "Seguir avanzando en la consolidación de los convenios de apoyo interinstitucional, especialmente para alcanzar dobles titulaciones con universidades nacionales e internacionales, mejorar la movilidad profesoral en doble vía y el intercambio de estudiantes". Doctorado en Filosofía

 4. Plan de acción de la Facultad de Ciencias Humanas 2014 – 2016; Plan de acción de la Sede Bogotá 2016 – 2018 y Plan Global de Desarrollo de la Universidad 2016 – 2018.

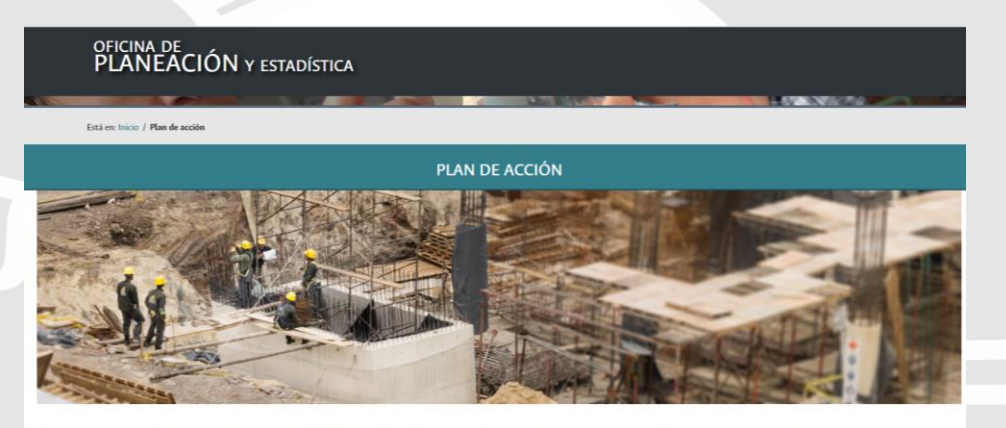

El Plan de Acción de la Sede Bogotá "Ciudad Universitaria: Un Campus de clase mundial" es el instrumento a través del cual se logrará la articulación armónica de los actores y esfuerzos que permitirín la concreción del Plan Clobal de Desarrollo 2013 - 2015 "Calidad Académica y Autonomía Responsable". Esta integralidad y coherencia se consigue mediante la programación de los proyectos y recursos de inversión a ejecutar en cada vigencia de acuerdo con las prioridades estratégicas definidas para la sede. El Plan permitirá, a su vez, realizar el seguimiento periódico a la sectión y se constituirá en la base para la evaluación de resultados.

#### Plan de acción 2016-2018

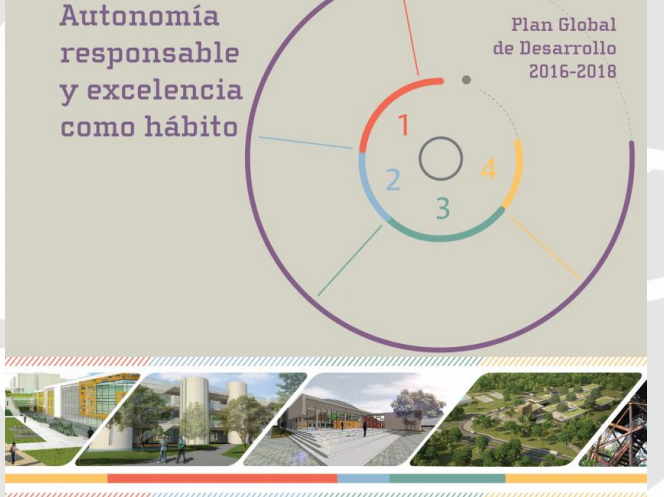

Dirección Nacional de Planeación y Estadística

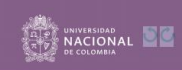

Plan de acción 2016-2018

## II. Realizar el ajuste del plan de mejoramiento en el Sistema de Autoevaluación de Programas de Posgrado

### www.autoevaluacion.unal.edu.co

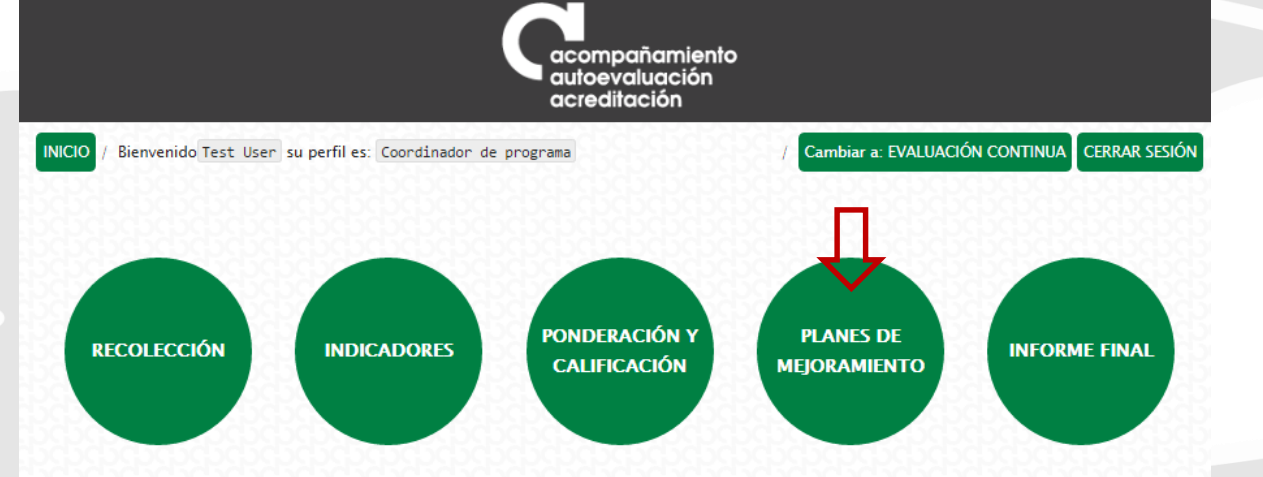

El Sistema de Autoevaluación de los Programas de Posgrado agrupa la información y la documentación requerida por el modelo de autoevaluación, así como los documentos de autoevaluación y los planes de mejoramiento derivados de los mismos.

El modelo de autoevaluación orienta la reflexión de la comunidad sobre la calidad de los procesos académicos asociados a un programa de posgrado. Para ello se contemplan principalmente los siguientes aspectos: la evaluación del logro de los objetivos trazados, la articulación de dichos objetivos con el medio, la estructura investigativa o de creación artística con que cuenta el programa curricular, la información relevante sobre la comunidad académica participante, y finalmente los recursos y la gestión del programa en estudio.

Igualmente, con este sistema se promueve el mantenimiento de soportes y estadísticas actualizados, de tal forma que a futuro pueda renovarse con un menor esfuerzo, permitiendo la observación y evaluación continua de la evolución de los programas curriculares. La construcción del modelo y del Sistema de Autoevaluación es producto del trabajo participativo y de la discusión académica de los diversos estamentos en todas las sedes. El Sistema contempla cinco módulos:

Se ingresa al Sistema de Autoevaluación de Programas de Posgrados y se selecciona el módulo de planes de mejoramiento

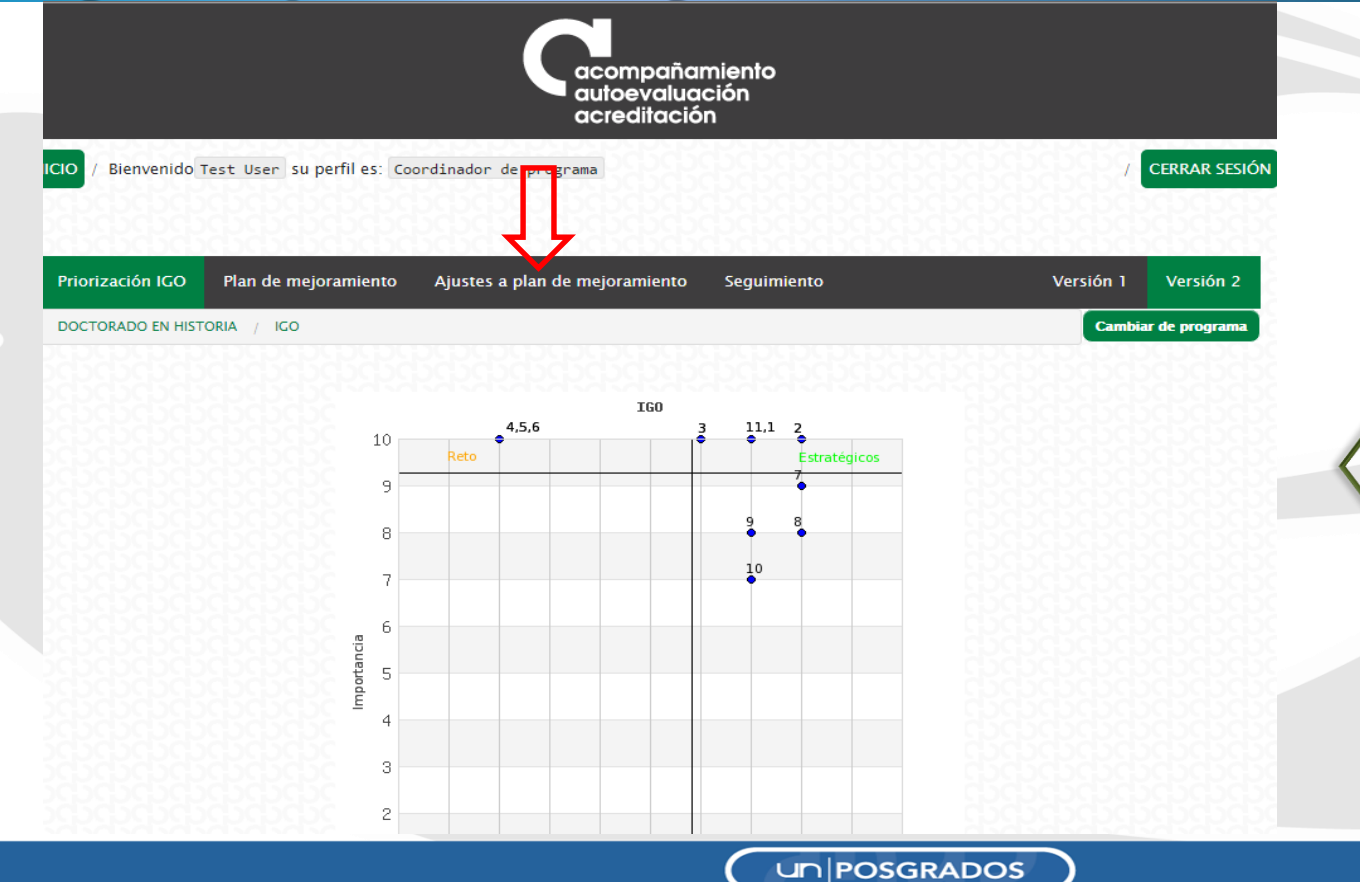

Una vez allí, se ingresa por "Ajustes a plan de mejoramiento"

|                                                                           |                                                                                                    | acompaña<br>autoevalua<br>acreditació          | miento<br>ción<br>n |                                                              | Ya dentro de la<br>opción de<br>ajustes al plar                                     |
|---------------------------------------------------------------------------|----------------------------------------------------------------------------------------------------|------------------------------------------------|---------------------|--------------------------------------------------------------|-------------------------------------------------------------------------------------|
| NICIO / Bienvenic<br>Priorización ICO<br>DOCTORADO EN H<br>• Crear ajuste | do Test User su perfil es: Cor<br>D Plan de mejoramiento<br>HISTORIA / AJUSTE - PLANES DE<br>S a plan de mejoramient | Ajustes a plan de mejoramiento<br>MEJORAMIENTO | Seguimiento         | / CERRAR SESIÓ<br>Versión 1 Versión 2<br>Cambiar de programa | de<br>mejoramiento<br>se selecciona<br>"Crear ajustes<br>a plan de<br>mejoramiento" |
| Ajuste                                                                    | Fecha del Plan                                                                                                    | Editar                                         | Ver plan de mejora  | miento                                                       |                                                                                     |
| 1                                                                         | 0000-00-00 00:00:00                                                                                                  |                                                | E                   |                                                              |                                                                                     |

| / Bienvenido Test User su perfil es: (                                                                        | coordinador de programa                      | miento<br>ición<br>on    | / CERRAR S                   |
|----------------------------------------------------------------------------------------------------|----------------------------------------------|--------------------------|------------------------------|
| iorización IGO Plan de mejoramiento                                                                           | Ajustes a plan de mejoramiento               | Seguimiento              | Versión 1 Versión            |
| CTORADO EN HISTORIA / AJUSTES A PLANES                                                                        | DE MEJORAMIENTO                              |                          | Cambiar de progra            |
| VER A LISTADO / AJUSTES A PLANES DE MEJ                                                                       | DRAMIENTO                                    |                          |                              |
| <b>justes a planes de mejoramient</b><br>Tenga en cuenta que al guardar<br>para realizar los respectivos ajus | o<br>se copiaran los aspectos inclui<br>stes | dos en el plan de mejora | amiento de la última versión |
| Justificación:                                                                                                | Escribir justifica                           | ción. Es oblig           | atorio                       |

Para crear el(os) ajuste(s) se debe consignar una justificación.

acompañamiento autoevaluación acreditación

O / Bienvenido Test User Su perfiles: Coordinador de programa

Priorización IGO Seguimiento Versión 1 Versión 2 Plan de mejoramiento Ajustes a plan de mejoramiento DOCTORADO EN HISTORIA / AJUSTE - PLANES DE MEJORAMIENTO Cambiar de programa Item generado satisfactoriamente •Crear ajustes a plan de mejoramiento Fecha del Plan Editar Ver elan de mejoramiento Ajuste Copia del plan, sobre este se hace 2016-06-09 15:51:15 las modificaciones. Si no se ha modificado nunca, sólo 0000-00-00 00.00.00 debería aparecer una versión.

Se crea una nueva versión del plan de mejoramiento, que es una copia del plan anterior. Se da clic donde señala la fecha roja.

CERRAR SESIÓ

|                                                           |                         |                                                                                      | acompañar<br>autoevaluac<br>acreditación                                                                         | niento<br>ción<br>n | )                                                                                                    |                |               |
|-----------------------------------------------------------|-------------------------|--------------------------------------------------------------------------------------|----------------------------------------------------------------------------------------------------|---------------------|----------------------------------------------------------------------------------------------------|----------------|---------------|
| INICIO / Bienve                                           | enido Test<br>IGO Pl    | User su perfil es: Coo<br>an de mejoramiento                                         | ordinador de programa<br>Ajustes a plan de mejoramiento                                                          | Segui               | miento                                                                                                    | /<br>Versión 1 | CERRAR SESIO  |
| DOCTORADO E                                               | EN HISTORIA             | / PLANES DE MEJORAM                                                                  | IENTO                                                                                                    |                     |                                                                                                    | Cambia         | r de programa |
| Añadir as<br>Aspectos a<br>o sostener                     | <i>oecto</i><br>mejorar | Objetivo                                                                             |                                                                                                    |                     | Acciones                                                                                                    | Editar         | Eliminar      |
| Vinculación<br>estudiantes<br>y grupos de<br>investigació | de<br>a líneas<br>n     | Vincular a los estu                                                                  | diantes en las lineas y grupos                                                                                   |                     | 1. Dar a conocer aún más las<br>lineas de investigación                                                                                                    | Ø              | 0             |
| Becas Posdo                                               | octorales               | Vincular a profesor<br>investigaciones al<br>investigaciones en<br>programa de posto | res visitantes para que articulen su<br>programa, retroalimenten la<br>el departamento y la docencia en<br>rado. | ıs<br>el            | 1. Negociar con decanatura par<br>que apoye esos procesos                                                                                                    | ra 🕜           | 0             |
| Material<br>Bibliográfico                                 | D                       | Incrementar la can<br>bibliográfico en el                                            | tidad y calidad del material<br>acervo de la biblioteca de Historia                                              |                     | 1. Comprar material<br>bibliográfico                                                                                                    | 2              | 0             |
| Movilidad<br>Estudiantil                                  |                         | Fomentar la movili                                                                   | dad estudiantil                                                                                                  |                     | <ol> <li>Gestionar presupuesto<br/>adicional para programa,<br/>destinado para la movilidad<br/>estudiantil</li> <li>Promover entre los<br/>estudiantes la utilización de los<br/>servicios de bienestar de<br/>movilidad estudiantil</li> </ol> | 5              | 0             |

Hay dos opciones para hacer el ajuste al plan de mejoramiento. La primera implica editar los aspectos ya creados.

DOC

Ver

| Priorización IGO                                                                                                    | Plan de mejoramiento                                                                                                    | Ajustes a plan de mejoramiento                                                                                                    | Seguimiento                                                                                                    | Versión 1                                                                                                   | Versión               |                                                                                      |
|----------------------------------------------------------------------------------------------------|----------------------------------------------------------------------------------------------------|----------------------------------------------------------------------------------------------------|----------------------------------------------------------------------------------------------------|----------------------------------------------------------------------------------------------------|-----------------------|--------------------------------------------------------------------------------------|
| DOCTORADO EN HIST                                                                                                    | ORIA /                                                                                                    |                                                                                                    |                                                                                                    | Cambia                                                                                                    | r de progra           |                                                                                      |
|                                                                                                    |                                                                                                    |                                                                                                    |                                                                                                    | <u>and handhand</u>                                                                                         | 999                   |                                                                                      |
| VOLVER PLANES DE M                                                                                                    | EJORAMIENTO / VINCULACI                                                                                                    | ÓN DE ESTUDIANTES A LÍNEAS Y GRUPOS DE                                                                                                    | INVESTIGACIÓN                                                                                                    |                                                                                                    |                       |                                                                                      |
| fer calificaciones Car                                                                                                    | acterística / Indicadores                                                                                                    |                                                                                                    |                                                                                                    |                                                                                                    |                       |                                                                                      |
| Información d                                                                                                    | el aspecto                                                                                                    |                                                                                                    |                                                                                                    |                                                                                                    |                       |                                                                                      |
| Característic                                                                                                    | as                                                                                                    |                                                                                                    |                                                                                                    |                                                                                                    |                       |                                                                                      |
| <ul> <li>Factor: 4</li> <li>Factor: 5</li> <li>programa. 0</li> <li>✓ Factor: 5</li> <li>sustentan el p</li> <li>Factor: 6</li> <li>Factor: 6</li> <li>Factor: 6</li> <li>Ia disciplina. (</li> <li>Factor: 7</li> <li>Factor: 7</li> </ul> | <ul> <li>- 11. Evaluación y mejo</li> <li>- 12. Articulación de la</li> <li>- 13. Estructura investigrograma). ()</li> <li>- 14. Producción científ</li> <li>- 15. Articulación de los</li> <li>- 16. Relación del progr</li> <li>- 17. Relevancia e innovo</li> <li>- 18. Movilidad de estu</li> <li>- 19. Internecionalización</li> </ul> | ramiento permanente del program<br>investigación o la creación artística<br>gativa (grupos, líneas de investigac<br>ica y/o artística de los estudiantes<br>s objetivos del programa con otros<br>rama con el entorno. ()<br>vación de las líneas de investigació<br>diantes y profesores del programa. | a. ()<br>a con el proyecto institucior<br>ión y creación artística, pro<br>y profesores del programa,<br>programas. ()<br>n para el desarrollo del país<br>. () | al y los objetivos del<br>yectos, recursos que<br>y su impacto. ()<br>o de la región y el avanc             | ¢<br>ce en            | Se pueden cambiar la<br>características asocia<br>del plan de mejora qu<br>editando. |
| Aspectos a me<br>sostener                                                                                                    | ejorar o Vir                                                                                                    | nculación de estudiantes a líneas y                                                                                                    | grupos de investigación                                                                                                    | Se puede eo                                                                                                 | ditar e               | el nombre del aspecto.                                                               |
| Descripción                                                                                                    | Au<br>los<br>soù<br>de                                                                                                    | nque varios grupos de investigació<br>s indicadores de opinión derivados<br>cialización, señalan que debe forta<br>sconocimiento de las actividades d<br>Se puede edit<br>aspecto                                                                                                    | in del programa vinculan a<br>de las encuestas y los apor<br>lecerse este aspecto. Inclus<br>e investigación del departa<br><b>ar la descripció</b>             | os estudiantes de Docto<br>tes de los estudiantes en<br>o, en algunos casos, exis<br>nento.<br><b>n del</b> | rado,<br>la<br>:te un |                                                                                      |

n cambiar las ticas asociadas al aspecto le mejora que se está

Editar aspectos ya creados: permite hacer cambios sobre todos los campos diligenciados previamente.

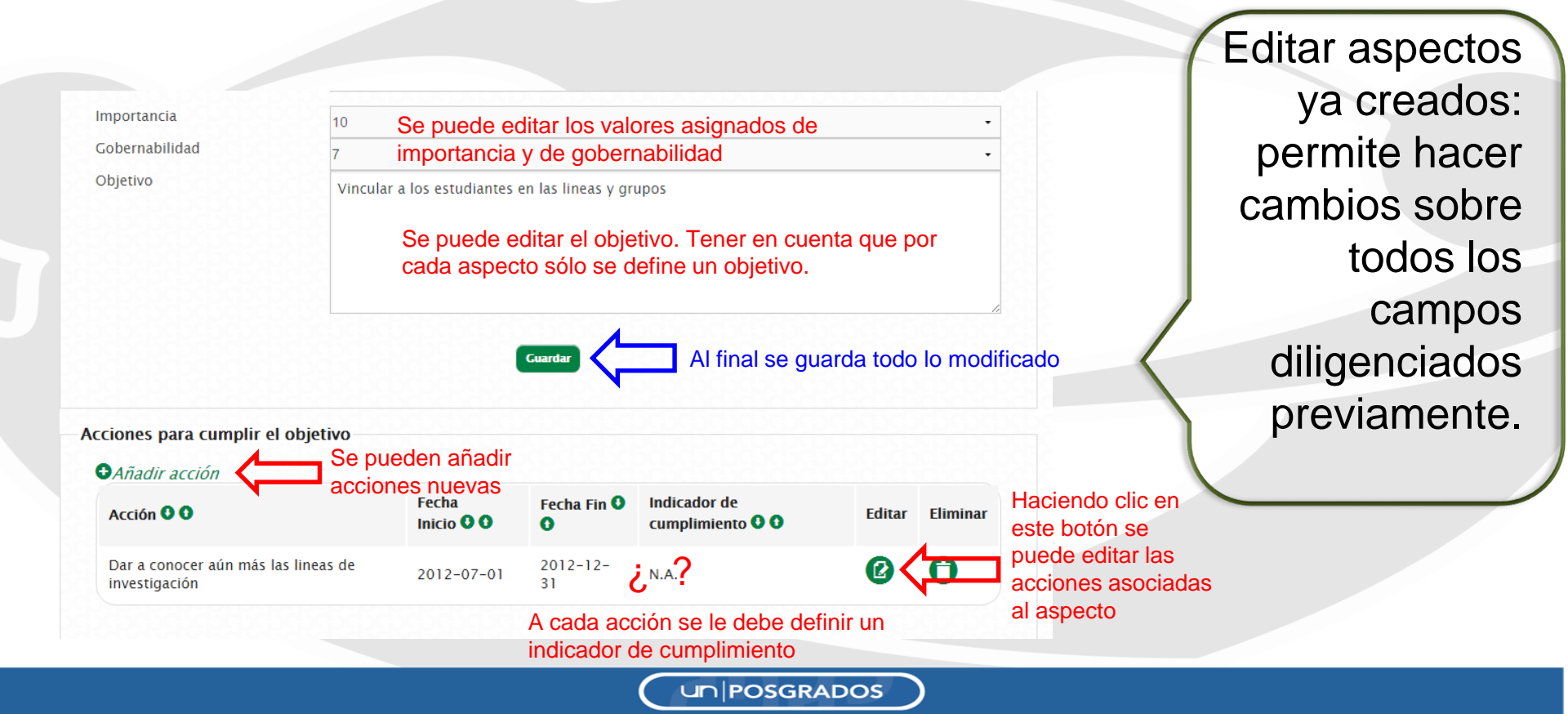

|                                                                        | acompañamient<br>autoevaluación<br>acreditación                                                                                                    | 0                                                                                                    |          |              |
|------------------------------------------------------------------------|----------------------------------------------------------------------------------------------------|----------------------------------------------------------------------------------------------------|----------|--------------|
| INICIO / Bienvenido Test                                               | User su perfil es: Coordinador de programa                                                                                                    |                                                                                                    | /        | CERRAR SESIÓ |
| Priorización IGO Pl                                                    | an de mejoramiento Ajustes a plan de mejoramiento Segu                                                                                                    | imiento V                                                                                                    | ersión 1 | Versión 2    |
| DOCTORADO EN HISTORIA                                                  | Planes de mejoramiento<br>Se pueden añadir                                                                                                    |                                                                                                    | Cambia   | de programa  |
| Aspectos a mejorar<br>o sostener                                       | objetivo de mejoramiento                                                                                                    | Acciones                                                                                                    | Editar   | Eliminar     |
| Vinculación de<br>estudiantes a líneas<br>y grupos de<br>investigación | Vincular a los estudiantes en las lineas y grupos                                                                                                    | 1. Dar a conocer aún más las<br>lineas de investigación                                                                                                    | 0        | 0            |
| Becas Posdoctorales                                                    | Vincular a profesores visitantes para que articulen sus<br>investigaciones al programa, retroalimenten la<br>investigaciones en el departamento y la docencia en el<br>programa de postgrado. | 1. Negociar con decanatura para<br>que apoye esos procesos                                                                                                    | 0        | 0            |
| Material<br>Bibliográfico                                              | Incrementar la cantidad y calidad del material<br>bibliográfico en el acervo de la biblioteca de Historia                                                                                     | 1. Comprar material<br>bibliográfico                                                                                                    | 2        | 0            |
| Movilidad<br>Estudiantil                                               | Fomentar la movilidad estudiantil                                                                                                    | <ol> <li>Cestionar presupuesto<br/>adicional para programa,<br/>destinado para la movilidad<br/>estudiantil</li> <li>Promover entre los<br/>estudiantes la utilización de los<br/>servicios de bienestar de<br/>movilidad estudiantil</li> </ol> | Ø        | 0            |

UNPOSGRADOS

La segunda opción para hacer el ajuste al plan de mejoramiento es crear aspectos nuevos.

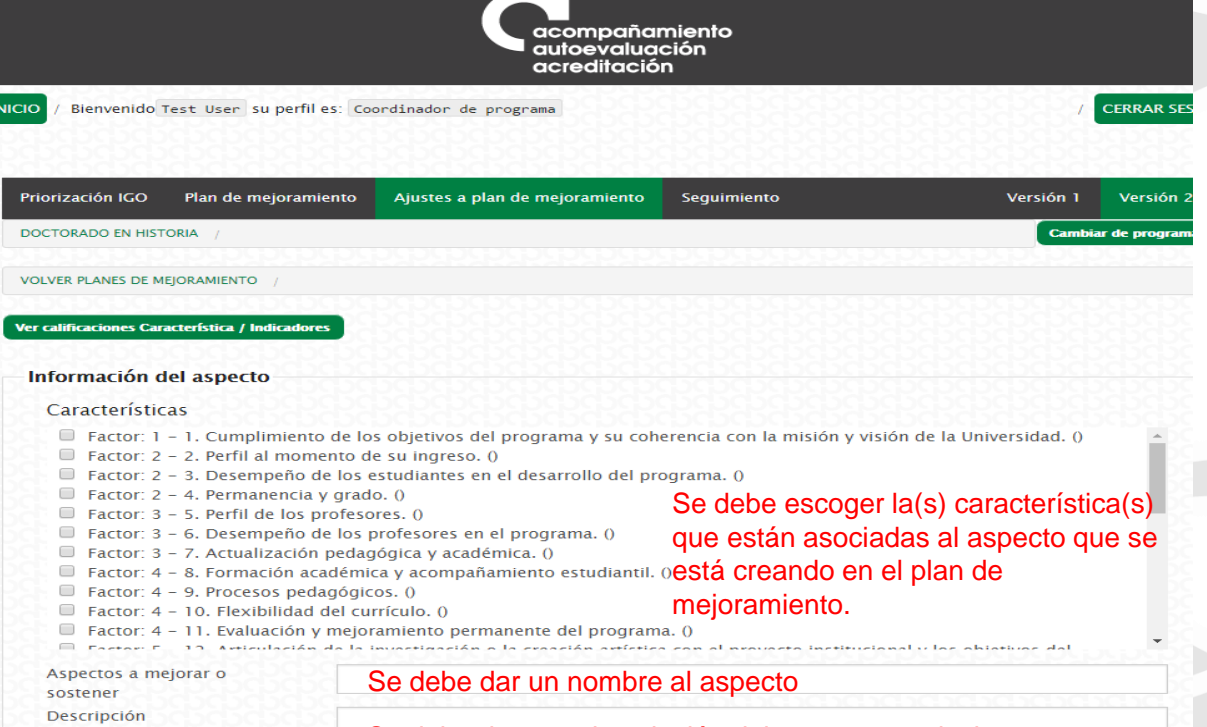

Se debe dar una descripción del aspecto, es decir, documentar los atributos particulares del mismo.

Un aspecto es un elemento, acción, fortaleza, debilidad o dificultad que se destaca en el programa, ya sea por su incidencia negativa o positiva en el mismo.

Una vez identificados los aspectos, estos deben calificarse de 1 a 10 por **Importancia y Gobernabilidad**, donde 1 es lo menos importante y lo menos gobernable y 10 es lo más importante y lo más gobernable.

| Plan de mejoramiento | Ajustes a plan de m        | ejoramiento                                                                                                    | Seguimiento                                                                                                    | Versión 1                                                                                                    | Versión 2                                                                                                    |
|----------------------|----------------------------|----------------------------------------------------------------------------------------------------|----------------------------------------------------------------------------------------------------|----------------------------------------------------------------------------------------------------|----------------------------------------------------------------------------------------------------|
|                      |                            |                                                                                                    |                                                                                                    |                                                                                                    |                                                                                                    |
|                      |                            |                                                                                                    |                                                                                                    |                                                                                                    | 1.                                                                                                    |
| Se                   | eleccione un valor         | Se det                                                                                                    | be dar una calific                                                                                                    | ación de importancia                                                                                                    | ıy -                                                                                                    |
| Se                   | eleccione un valor         | una de                                                                                                    | e gobernabilidad                                                                                                    |                                                                                                    | •                                                                                                    |
| <u>Perperperpe</u>   |                            |                                                                                                    |                                                                                                    |                                                                                                    |                                                                                                    |
|                      | Se debe<br>en cuent        | definir u<br>ta que po                                                                                                    | un objetivo de mo<br>or cada aspecto                                                                                                    | ejoramiento. Tener<br>sólo se define un                                                                                                    |                                                                                                    |
|                      | 'lan de mejoramiento<br>Sé | Plan de mejoramiento Ajustes a plan de m<br>Seleccione un valor<br>Seleccione un valor<br>Seleccione un valor<br>Se debe<br>en cuent | Ian de mejoramiento       Ajustes a plan de mejoramiento         Seleccione un valor       Se dela         Seleccione un valor       Una de         Se debe definir u       en cuenta que po         objectivo       objectivo | Ian de mejoramiento         Ajustes a plan de mejoramiento         Seguimiento           Seleccione un valor         Se debe dar una calific           Seleccione un valor         una de gobernabilidad.           Se debe definir un objetivo de me<br>en cuenta que por cada aspecto<br>objetivo | Ian de mejoramiento       Ajustes a plan de mejoramiento       Seguimiento       Versión 1         Seleccione un valor       Se debe dar una calificación de importancia seleccione un valor       una de gobernabilidad.         Se debe definir un objetivo de mejoramiento. Tener en cuenta que por cada aspecto sólo se define un |

La segunda opción para hacer el ajuste al plan de mejoramiento es crear aspectos nuevos.

Se da clic en guardar, para que así aparezca la opción de introducir acciones de mejoramiento dentro del aspecto.

| nportancia                                          | 7                                                          |                                                            |                                                                                   |                                                | •                           |
|-----------------------------------------------------|------------------------------------------------------------|------------------------------------------------------------|-----------------------------------------------------------------------------------|------------------------------------------------|-----------------------------|
| obernabilidad                                       | 9                                                          |                                                            |                                                                                   |                                                | -                           |
| bjetivo                                             | da                                                         | afds                                                       |                                                                                   |                                                |                             |
|                                                     | papa a                                                     |                                                            |                                                                                   |                                                |                             |
|                                                     |                                                            |                                                            |                                                                                   |                                                |                             |
|                                                     |                                                            |                                                            |                                                                                   |                                                |                             |
|                                                     |                                                            |                                                            |                                                                                   |                                                |                             |
|                                                     |                                                            |                                                            |                                                                                   |                                                | 1                           |
| ***INFORMACIÓN                                      | ACTUALIZADA *****                                          |                                                            |                                                                                   |                                                | ×                           |
| ***INFORMACIÓN                                      | ACTUALIZADA *****                                          | 6                                                          | Guardar                                                                           |                                                | A                           |
| ***INFORMACIÓN                                      | ACTUALIZADA *****<br>mplir el objetivo                     |                                                            | Guardar                                                                           |                                                |                             |
| información<br>ciones para cu                       | ACTUALIZADA *****                                          | Se añaden tant                                             | Guardar                                                                           | ean necesaria                                  | s para                      |
| iones para cu<br>Añadir acción<br>Acción <b>O O</b> | ACTUALIZADA *****<br>mplir el objetivo<br>Fecha Inicio O O | Se añaden tant<br>cumplir con el c<br>Fecha Fin <b>9 0</b> | Cuardar<br>as acciones como s<br>objetivo de mejoram<br>Indicador de cumplimiento | ean necesaria<br>iento en el asp<br>o o Editar | s para<br>ecto.<br>Eliminar |

solicitada, se debe dar clic en el botón guardar.

Un POSGRADOS

Una vez guardado el nuevo aspecto, aparecerá la opción de añadir acciones en el mismo. Se deben añadir todas las acciones necesarias para cumplir con el objetivo planteado.

### III. Seguimiento planes de mejoramiento

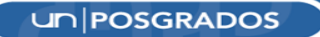

### Módulo Plan de mejoramiento

/ Bienvenido Test User su perfilles: Coordinador de programa

INICIO

|                          |                          |                                |             | 8888888         |                |                                                |
|--------------------------|--------------------------|--------------------------------|-------------|-----------------|----------------|------------------------------------------------|
| Priorización IGO         | Plan de mejoramiento     | Ajustes a plan de mejoramiento | Seguimiento | Versión 1       | Versión 2      |                                                |
| MAESTRÍA EN CIENCIA      | AS AGRARIAS / IGO        |                                |             | Cambi           | ar de programa |                                                |
| <u> </u>                 |                          |                                |             | <u>f</u> atadad |                |                                                |
| Priorización IGO F       | Plan de mejoramiento     | Ajustes a plan de mejoramiento | Seguimiento | Versión 1       | Versión 2      |                                                |
| MAESTRÍA EN CIENCIAS A   | GRARIAS / SEGUIMIENTO A  | PLANES DE MEJORAMIENTO         |             | Cambia          | ar de programa |                                                |
| Seleccione el ajuste del | plan de mejoramiento     |                                |             |                 |                | Seleccionar versión de<br>plan de mejoramiento |
| Seleccione una opción    | para filtrar             |                                |             |                 |                | Opción para visualizar<br>las acciones         |
|                          |                          |                                |             |                 | Filtrar        |                                                |
| Opciones                 |                          |                                |             |                 |                |                                                |
| No se han ingresado      | o registros para este fo | ormato.                        |             |                 |                | Listado de acciones                            |

Un POSGRADOS

Cambiar a: EVALUACIÓN CONTINUA CERRAR SESIÓN

### Módulo Plan de mejoramiento

#### Visualización de las acciones.

Para visualizar las acciones se tienen dos opciones de visualización:

- Ver acciones vencidas: se visualizan las acciones que al día de consulta ya están vencidas de acuerdo a la fecha ingresada en el campo "Fecha Final" de la acción. En el listado se listan cuantos días lleva vencida cada acción.
- Ver acciones por vencer: se visualizan las acciones que aún no se han vencido de acuerdo a la fecha ingresada en el campo "Fecha Final" de la acción. En el listado se visualizan cuantos días quedan para que la acción venza.

| Versión 1                                                   | • |
|-------------------------------------------------------------|---|
| Ver acciones por vencer                                     | • |
| Seleccione una opción para filtrar<br>Ver acciones vencidas |   |
| Ver acciones por vencer                                     |   |

#### **Registrar avances plan de mejoramiento**

Para registrar avances realizados en las acciones propuestas en el plan de mejoramiento debe hacerlo teniendo en cuenta el indicador de cumplimiento propuesto. Para esto, debe hacer clic en el botón de Registrar avance de la acción correspondiente.

| Objetivo para la<br>divulgación | Establecer un<br>mural de<br>información del<br>programa a nivel<br>de facultad y área<br>de postrado | 2015-05-07 | 2015-12-20 | 108 | 100% | 2015-03-18<br>11:31:18 |  |
|---------------------------------|----------------------------------------------------------------------------------------------------|------------|------------|-----|------|------------------------|--|
|                                 |                                                                                                    |            |            |     |      |                        |  |

### Registrar avances plan de mejoramiento

| Acción                      | Establecer un mural de información del programa a nivel de facultad y área de postrado |
|-----------------------------|----------------------------------------------------------------------------------------|
| Indicador de cumplimiento   | Periodicidad de renovaci?n del mural, y calidad de la informaci?n. 🗾 3                 |
| Fecha                       | Sep 3, 2015                                                                            |
| Description de success (00) | $\phi$ $\phi$ $\phi$ $\phi$ $\phi$ $\phi$ $\phi$ $\phi$ $\phi$ $\phi$                  |
| Porcentaje de avance (%)    |                                                                                        |
| Descripción                 | 29 <mark></mark>                                                                       |
|                             |                                                                                        |
|                             | 맛있는 것 같은 것 같은 것 같은 것 같은 것 같은 것 같은 것 같은 것 같                                             |
|                             |                                                                                        |
|                             | 양양 이 이 이 이 이 이 이 이 이 이 이 이 이 이 이 이 이 이                                                 |
|                             | 양 이 이 이 이 이 이 이 이 이 이 이 이 이 이 이 이 이 이 이                                                |
|                             | 양일 수 있는 것 같은 것 같은 것 같은 것 같은 것 같은 것 같은 것 같은 것 같                                         |
|                             |                                                                                        |
|                             | Generar                                                                                |
|                             | Debe a de la debe de la debe de la debe de la debe de la debe                          |
|                             |                                                                                        |
|                             |                                                                                        |
|                             |                                                                                        |

#### **Registrar avances plan de mejoramiento**

Si el avance corresponde al 100 %, es decir se completó totalmente la acción, el formulario inmediatamente habilita un campo para ingresar un documento que soporte dicho cumplimiento.

| Porcentaje de avance (%) | 100                                            |
|--------------------------|------------------------------------------------|
| Documento soporte        | Examinar No se ha seleccionado ningún archivo. |
| Descripción              |                                                |

Una vez se haya terminado de ingresar la información debe hacer clic en el botón Guardar y el mensaje le confirmará que el registro de avance se guardó satisfactoriamente.

| Seleccione versión del plan de mejoramiento |  |
|---------------------------------------------|--|
| Ver acciones por vencer                     |  |

#### Recordatorios plan de mejoramiento

Para poder tener un seguimiento oportuno, el sistema genera recordatorios cada cierto tiempo que son enviados al coordinador de autoevaluación del programa y al correo que se ingresó correspondiente al responsable de la acción. Estos recordatorios se envían faltando **30, 15 y 1 día** antes de que venza la acción. Llegará a una pieza de correo similar a la que se muestra a continuación.

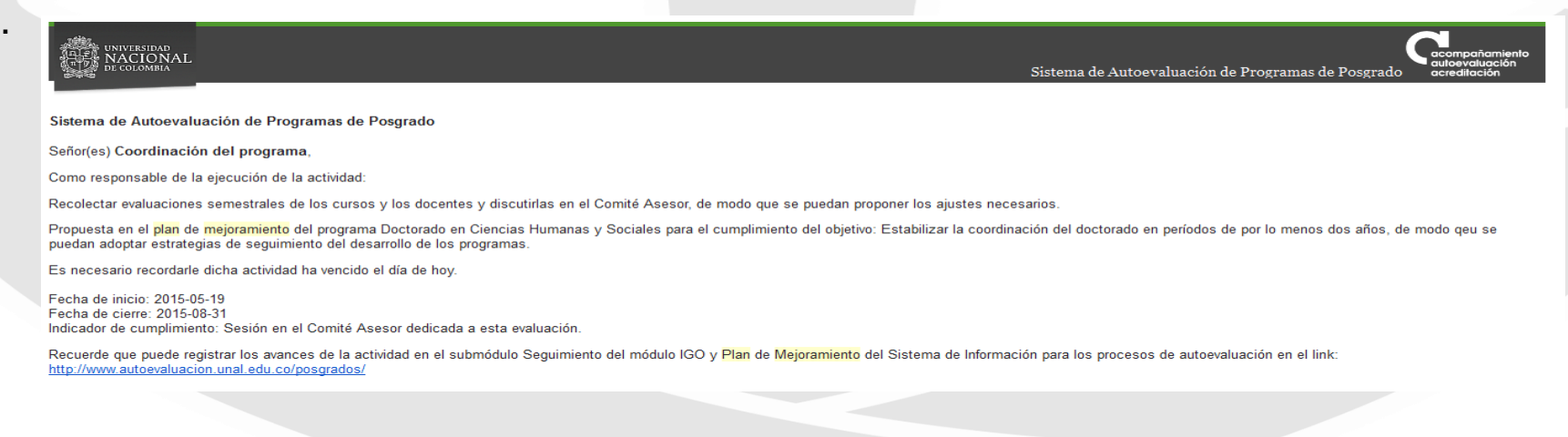

## IV. Apoyo a planes de mejoramiento

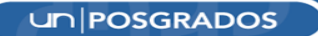

# Aplicativo para el ingreso de proyectos para el apoyo de planes de mejoramiento

PLAN 150X150: FOMENTO DE LA CULTURA DE EVALUACIÓN CONTINUA A TRAVÉS DEL APOYO A PLANES DE MEJORAMIENTO DE LOS PROGRAMAS CURRICULARES EN LOS 150 AÑOS DE EXCELENCIA ACADÉMICA EN LA UNIVERSIDAD NACIONAL DE COLOMBIA (versión beta)

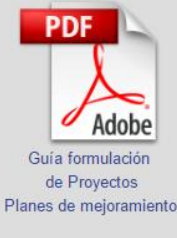

Si usted tiene dudas para el ingreso de la información, a continuación se muestra un videotutorial que le puede guiar en el proceso. De igual manera, este videotutorial estará disponible en todo momento en la parte superior derecha de la página en el link ver videotutorial.

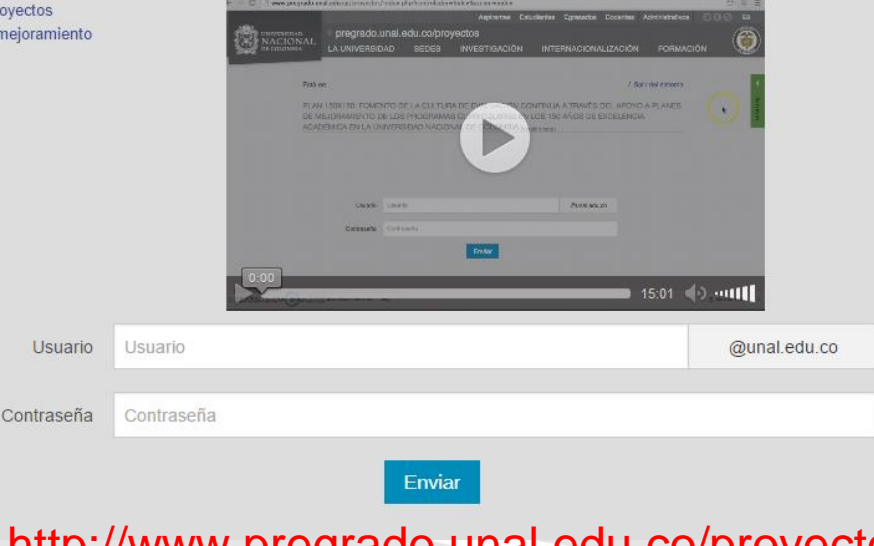

http://www.pregrado.unal.edu.co/proyectos/

## ¿Inquietudes?

Correos electrónicos: autoevposg\_nal@unal.edu.co dirposgrado\_nal@unal.edu.co

Teléfono: 3165000 Ext. 18081 - 18075

un posgrados

## Gracias por su atención